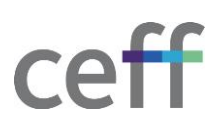

## **CONFIGURER LE RÉSEAU SANS FIL [WINDOWS]**

- 1. Si le portable dispose d'un interrupteur marche/arrêt pour le WiFi, s'assurer qu'il est activé.
- 2. Cliquer sur l'icône réseau en bas vers l'heure.

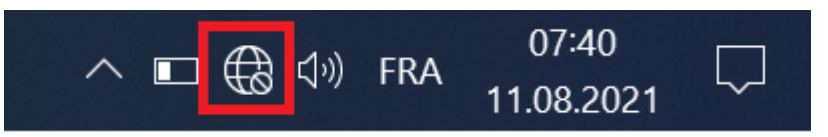

3. S'assurer que le wifi est activé puis cliquer sur ceff -> Se connecter.

| 560                    | unse                                                                                                    |                                                   |
|------------------------|----------------------------------------------------------------------------------------------------|---------------------------------------------------|
|                        |                                                                                                    | Se connecter                                      |
| G AD<br>Séc            | SL-DE<br>turisë                                                                                                    |                                                   |
| (7. CEI<br>540         | FF-interne<br>surisé                                                                                                    |                                                   |
| HE Ou                  | -ARC-guest                                                                                                    |                                                   |
| Paramèti<br>Modifier d | res réseau & In<br>es paramètres, pos                                                                                                    | <u>ternet</u><br>ir sendre une connexion limitée. |
| a.                     | ⇔                                                                                                    | 919                                               |
|                        | and the second second se | Paint d'accès                                     |

4. Introduire votre nom d'utilisateur ceff ainsi que votre mot de passe puis cliquer sur Ok.

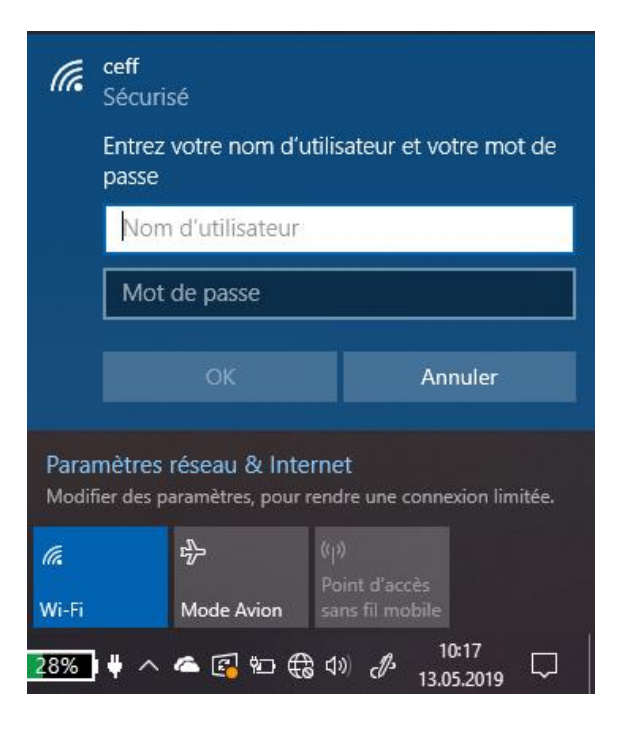

5. Accepter le certificat en cliquant sur Se connecter.

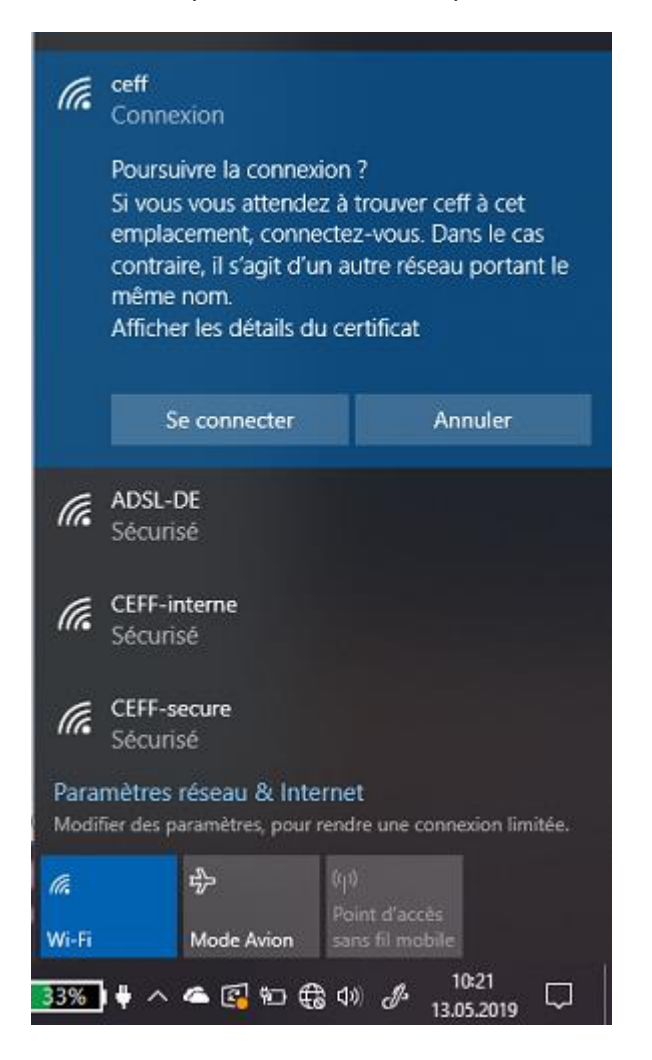

6. La connexion est en cours.

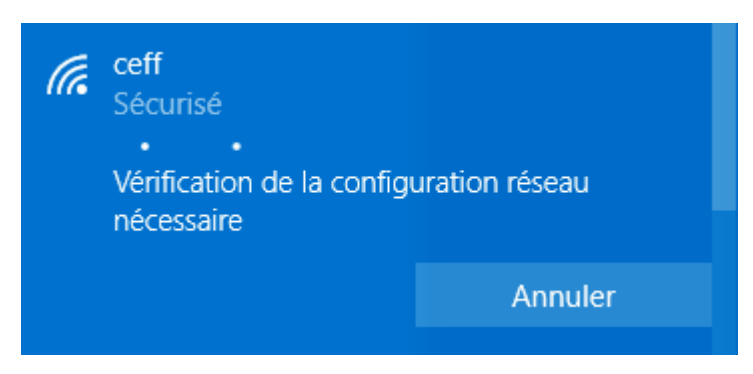

7. Vous êtes maintenant connecté.